DR. ALVIN'S PUBLICATIONS

# SIMPLE LINEAR REGRESSION USING PYTHON

# DR. ALVIN ANG

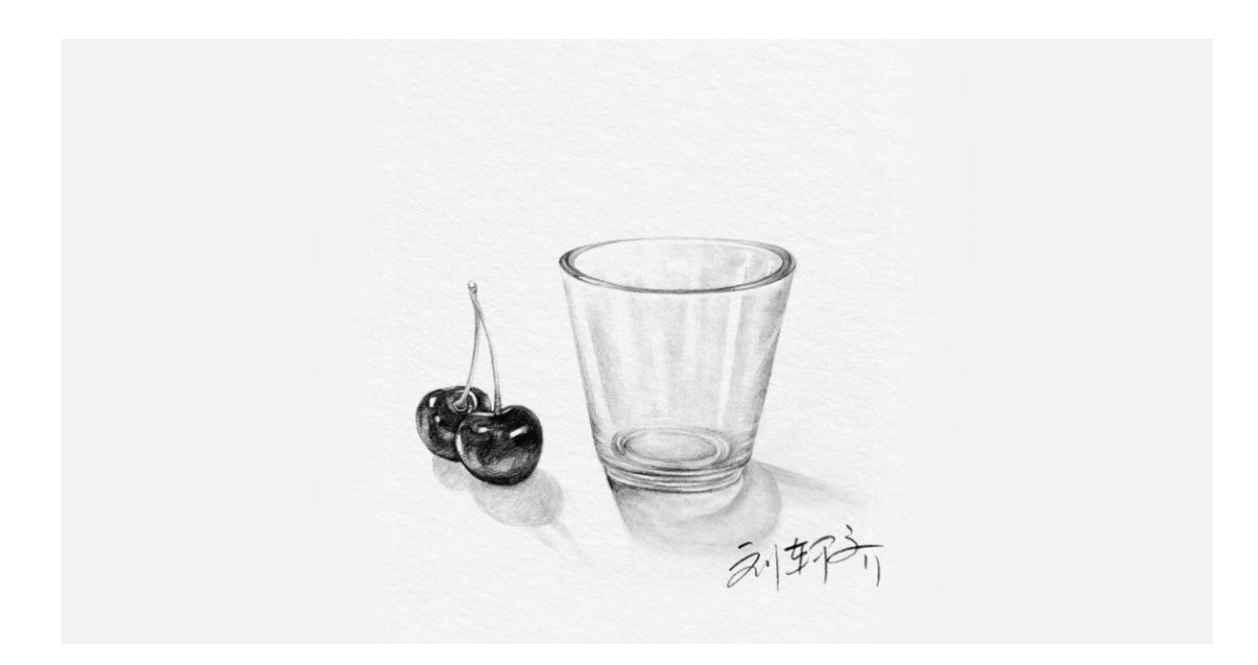

1 | P A G E

| I. II                                                    | ntroduction3                                                                                                    |
|----------------------------------------------------------|----------------------------------------------------------------------------------------------------|
| II. P                                                    | ython - using Statsmodel4                                                                                                    |
| (Adve                                                    | rtising.csv)4                                                                                                    |
| Α.                                                       | Load and Glance4                                                                                                    |
| В.                                                       | Initialize and Fit Linear Model4                                                                                                    |
| C.                                                       | Produce the Model5                                                                                                    |
| D.                                                       | Predict the Model5                                                                                                    |
| Ε.                                                       | Store the Prediction Model5                                                                                                    |
| F.                                                       | Plot6                                                                                                    |
| <i>III.</i>                                              | Python - using SKLearn7                                                                                                    |
| (Auto                                                    | mobileEDA.csv)7                                                                                                    |
| Α.                                                       | Load and Glance7                                                                                                    |
| в.                                                       | Part II: Visualize / Plot the Regression Model8                                                                                                    |
| 1                                                        | Step 1: Load the LR Modules and Create the LR Object8                                                                                                    |
| 2                                                        | Step 2: Define Our X and Y8                                                                                                    |
| 2                                                        |                                                                                                    |
| 3                                                        | Step 3: Fit / Train the Linear Model8                                                                                                    |
| 3<br>4                                                   | Step 3: Fit / Train the Linear Model8<br>Step 4: Visualize Price vs highway-mpg9                                                                                                    |
| 3<br>4<br><b>C.</b>                                      | Step 3: Fit / Train the Linear Model                                                                                                    |
| 3<br>4<br><b>C.</b><br>1                                 | Step 3: Fit / Train the Linear Model                                                                                                    |
| 3<br>4<br><b>C.</b><br>1<br>2                            | Step 3: Fit / Train the Linear Model       8         Step 4: Visualize Price vs highway-mpg       9         Part III: Generate a Linear Regression Equation       10         Step 1: Find the Y-Intercept       10         Step 2: Find the Gradient       10                                                                                                    |
| 3<br>4<br><b>C.</b><br>1<br>2<br>3                       | Step 3: Fit / Train the Linear Model       8         Step 4: Visualize Price vs highway-mpg       9         Part III: Generate a Linear Regression Equation       10         Step 1: Find the Y-Intercept       10         Step 2: Find the Gradient       10         Step 3: Test Some Predictions       11                                                                                                    |
| 3<br>4<br>C.<br>1<br>2<br>3<br>D.                        | Step 3: Fit / Train the Linear Model       8         Step 4: Visualize Price vs highway-mpg       9         Part III: Generate a Linear Regression Equation       10         Step 1: Find the Y-Intercept       10         Step 2: Find the Gradient       10         Step 3: Test Some Predictions       11         Part IV: Use a Residual Plot to visually inspect if Linear Regression fits the model       12                                                                                                    |
| 4<br>C.<br>1<br>2<br>3<br>D.<br>E.                       | Step 3: Fit / Train the Linear Model       8         Step 4: Visualize Price vs highway-mpg       9         Part III: Generate a Linear Regression Equation       10         Step 1: Find the Y-Intercept       10         Step 2: Find the Gradient       10         Step 3: Test Some Predictions       11         Part IV: Use a Residual Plot to visually inspect if Linear Regression fits the model       12         Part V: Use R2 and MSE as indicators to determine the accuracy of the Linear       12                                                                                                    |
| 4<br>C.<br>1<br>2<br>3<br>D.<br>E.<br>Reg                | Step 3: Fit / Train the Linear Model       8         Step 4: Visualize Price vs highway-mpg       9         Part III: Generate a Linear Regression Equation       10         Step 1: Find the Y-Intercept       10         Step 2: Find the Gradient       10         Step 3: Test Some Predictions       11         Part IV: Use a Residual Plot to visually inspect if Linear Regression fits the model       12         Part V: Use R2 and MSE as indicators to determine the accuracy of the Linear ression fit       14                                                                                                    |
| 4<br>C.<br>1<br>2<br>3<br>D.<br>E.<br>Reg<br>1           | Step 3: Fit / Train the Linear Model       8         Step 4: Visualize Price vs highway-mpg       9         Part III: Generate a Linear Regression Equation       10         Step 1: Find the Y-Intercept       10         Step 2: Find the Gradient       10         Step 3: Test Some Predictions       11         Part IV: Use a Residual Plot to visually inspect if Linear Regression fits the model       12         Part V: Use R2 and MSE as indicators to determine the accuracy of the Linear       14         Step 1: Calculate the R2 for "highway_mpg" vs "Price"       14                                                                                                    |
| 3<br>4<br>C.<br>1<br>2<br>3<br>D.<br>E.<br>Reg<br>1<br>2 | Step 3: Fit / Train the Linear Model       8         Step 4: Visualize Price vs highway-mpg       9         Part III: Generate a Linear Regression Equation       10         Step 1: Find the Y-Intercept       10         Step 2: Find the Gradient       10         Step 3: Test Some Predictions       11         Part IV: Use a Residual Plot to visually inspect if Linear Regression fits the model       12         Part V: Use R2 and MSE as indicators to determine the accuracy of the Linear       14         Step 1: Calculate the R2 for "highway_mpg" vs "Price"       14         Step 2: Calculate the MSE       15                                                                                                 |
| 3<br>4<br>C.<br>1<br>2<br>3<br>D.<br>E.<br>Reg<br>1<br>2 | Step 3: Fit / Train the Linear Model       8         Step 4: Visualize Price vs highway-mpg       9         Part III: Generate a Linear Regression Equation       10         Step 1: Find the Y-Intercept       10         Step 2: Find the Gradient       10         Step 3: Test Some Predictions       11         Part IV: Use a Residual Plot to visually inspect if Linear Regression fits the model       12         Part V: Use R2 and MSE as indicators to determine the accuracy of the Linear       14         Step 1: Calculate the R2 for "highway_mpg" vs "Price"       14         Step 2: Calculate the MSE       15         a)       Firstly, predict the output "yhat"       15                                    |
| 4<br>C.<br>1<br>2<br>3<br>D.<br>E.<br>Reg<br>1<br>2      | Step 3: Fit / Train the Linear Model       8         Step 4: Visualize Price vs highway-mpg       9         Part III: Generate a Linear Regression Equation       10         Step 1: Find the Y-Intercept       10         Step 2: Find the Gradient       10         Step 3: Test Some Predictions       11         Part IV: Use a Residual Plot to visually inspect if Linear Regression fits the model       12         Part V: Use R2 and MSE as indicators to determine the accuracy of the Linear       14         Step 1: Calculate the R2 for "highway_mpg" vs "Price"       14         Step 2: Calculate the MSE       15         a) Firstly, predict the output "yhat"       15         b) "mean_squared_error"       15 |

# **CONTENTS**

# **2** | P A G E

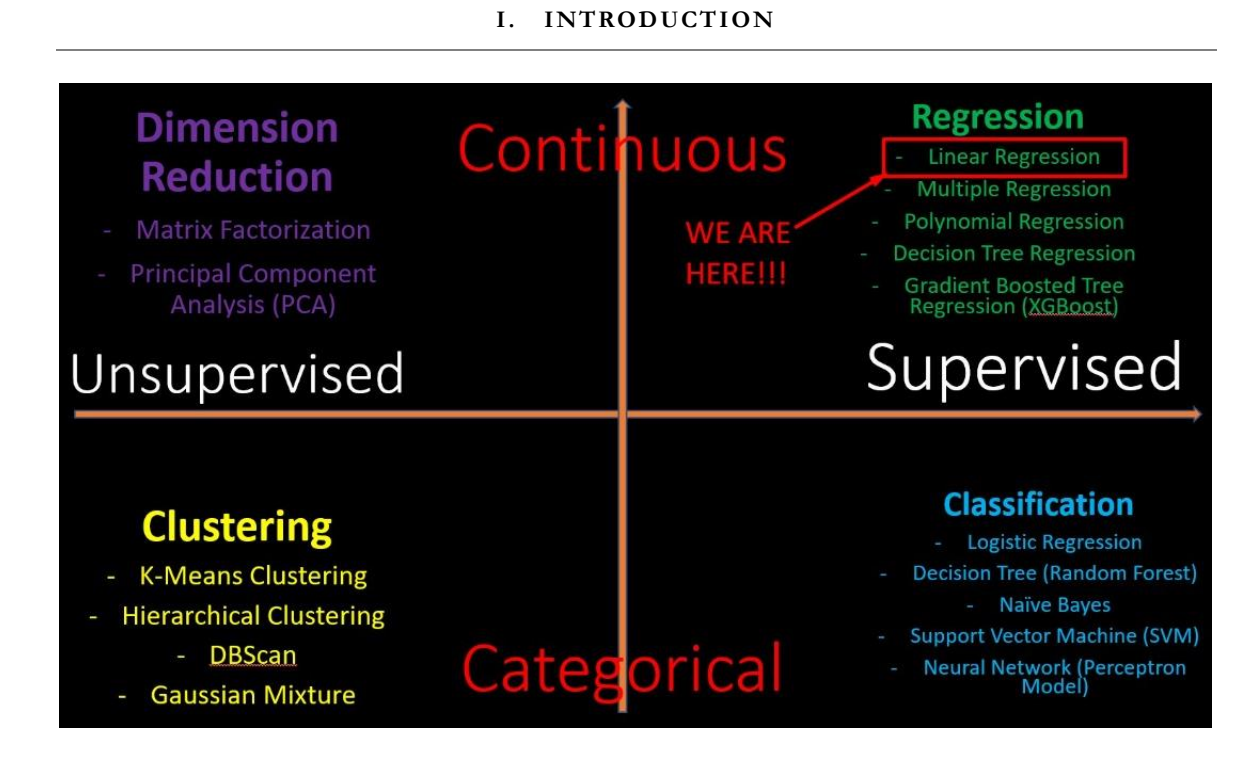

# **3** | P A G E

#### II. PYTHON - USING STATSMODEL

#### (ADVERTISING.CSV)

#### A. LOAD AND GLANCE

- Dataset can be found here: <u>https://www.alvinang.sg/s/Advertising.csv</u>
- <u>https://www.alvinang.sg/s/Simple Linear Regression with Statsmodel by Dr Alvin Ang.ipynb</u>

```
D
  import pandas as pd
   # Import and display first five rows of advertising dataset
   advert = pd.read_csv('https://www.alvinang.sg/s/Advertising.csv')
   advert.head()
C→
                                         1
      Unnamed: 0
                 TV Radio Newspaper Sales
   0
             1 230.1
                     37.8
                              69.2
                                    22.1
                44.5
                     39.3
                              45.1
                                    10.4
    1
   2
             3 17.2
                                    9.3
                              69.3
             4 151.5
                     41.3
                              58.5
                                    18.5
```

58.4 12.9

#### B. INITIALIZE AND FIT LINEAR MODEL

```
import statsmodels.formula.api as smf
# Initialise and fit linear regression model using `statsmodels`
model = smf.ols('Sales ~ TV', data=advert)
model = model.fit()
/usr/local/lib/python3.7/dist-packages/statsmodels/tools/_testing.py:19: FutureWarning: pandas.util.testing is deprecated. Use the
import pandas.util.testing as tm
```

•  $Y \sim Sales$ 

4

•  $X \sim TV$  (advertising)

5 180.8

10.8

# **4** | P A G E

C. PRODUCE THE MODEL

| model.params                    |                            |  |  |  |  |  |  |
|---------------------------------|----------------------------|--|--|--|--|--|--|
| #Sales =                        | 7.032 + 0.047*TV           |  |  |  |  |  |  |
| Intercept<br>TV<br>dtype: float | 7.032594<br>0.047537<br>64 |  |  |  |  |  |  |

D. PREDICT THE MODEL

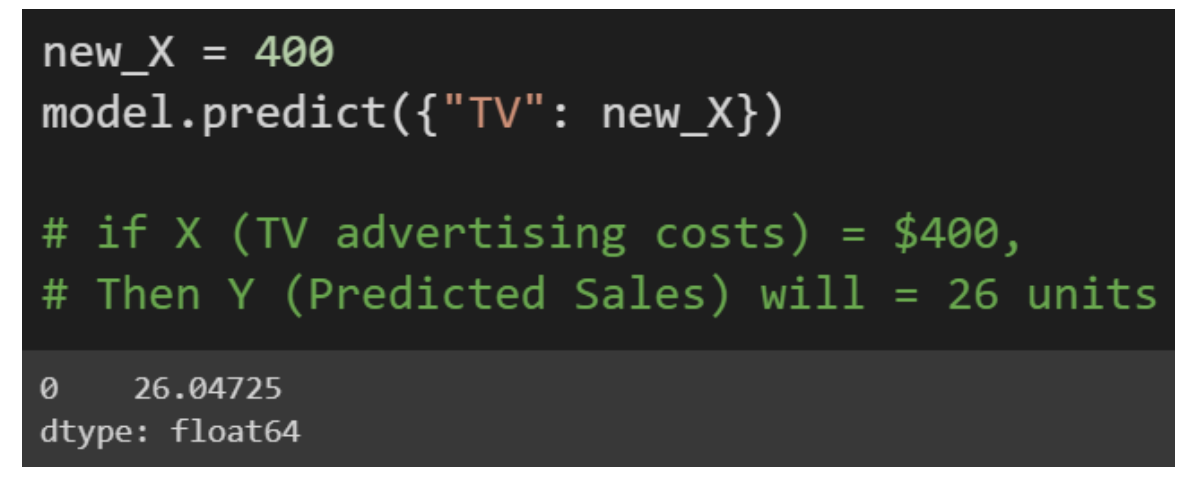

#### E. STORE THE PREDICTION MODEL

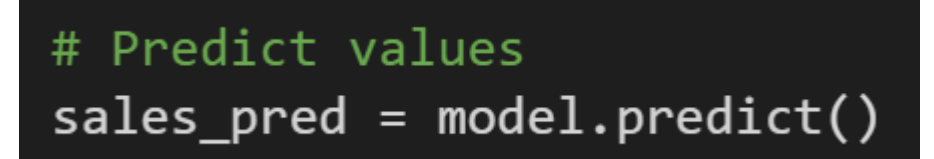

# 5 | PAGE

F. PLOT

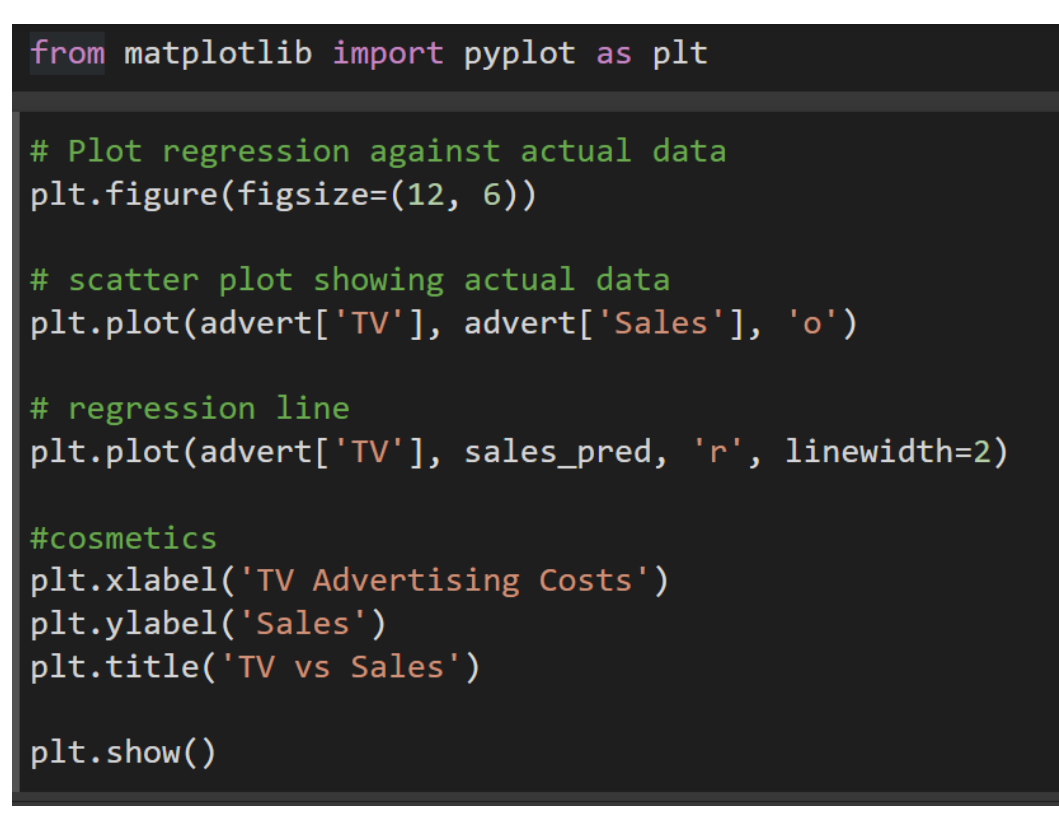

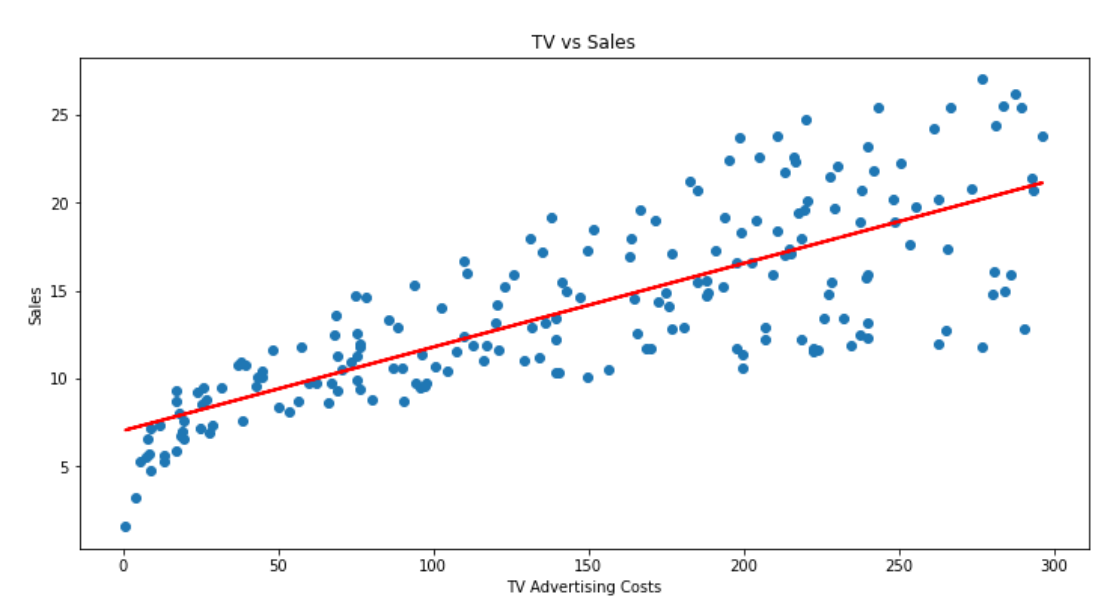

### 6 | P A G E

#### **III. PYTHON - USING SKLEARN**

#### (AUTOMOBILEEDA.CSV)

- The dataset is here:
  - o <u>https://www.alvinang.sg/s/automobileEDA.csv</u>
  - <u>https://www.alvinang.sg/s/Simple Linear Regression using SKLearn by Dr Alv</u> <u>in Ang.ipynb</u>

#### A. LOAD AND GLANCE

[2] import pandas as pd import numpy as np import matplotlib.pyplot as plt

path = 'https://www.alvinang.sg/s/automobileEDA.csv
df = pd.read\_csv(path)
df.head()

#### • Output:

| /r | nboling | normalized-<br>losses | make            | aspiration | num-<br>of-<br>doors | body-<br>style | drive-<br>wheels | engine-<br>location | wheel-<br>base | length   | <br>compression-<br>ratio | horsepower | peak-<br>rpm | city-<br>mpg | highway-<br>mpg | price   |
|----|---------|-----------------------|-----------------|------------|----------------------|----------------|------------------|---------------------|----------------|----------|---------------------------|------------|--------------|--------------|-----------------|---------|
|    | 3       | 122                   | alfa-<br>romero | std        | two                  | convertible    | rwd              | front               | 88.6           | 0.811148 | <br>9.0                   | 111.0      | 5000.0       | 21           | 27              | 13495.0 |
|    | 3       | 122                   | alfa-<br>romero | std        | two                  | convertible    | rwd              | front               | 88.6           | 0.811148 | <br>9.0                   | 111.0      | 5000.0       | 21           | 27              | 16500.0 |
|    | 1       | 122                   | alfa-<br>romero | std        | two                  | hatchback      | rwd              | front               | 94.5           | 0.822681 | <br>9.0                   | 154.0      | 5000.0       | 19           | 26              | 16500.0 |
|    | 2       | 164                   | audi            | std        | four                 | sedan          | fwd              | front               | 99.8           | 0.848630 | <br>10.0                  | 102.0      | 5500.0       | 24           | 30              | 13950.0 |
|    | 2       | 164                   | audi            | std        | four                 | sedan          | 4wd              | front               | 99.4           | 0.848630 | <br>8.0                   | 115.0      | 5500.0       | 18           | 22              | 17450.0 |

vs × 29 columns

# 7 | PAGE

- B. PART II: VISUALIZE / PLOT THE REGRESSION MODEL
- 1. STEP 1: LOAD THE LR MODULES AND CREATE THE LR OBJECT

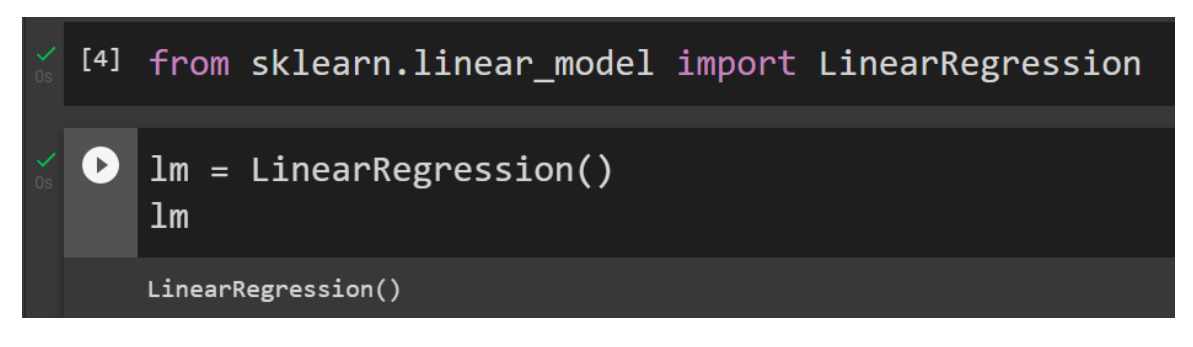

2. STEP 2: DEFINE OUR X AND Y

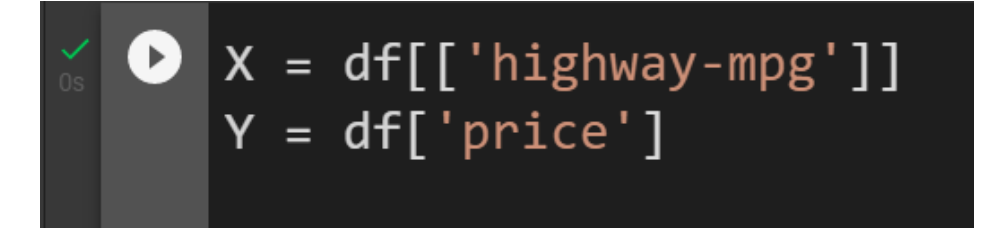

3. STEP 3: FIT / TRAIN THE LINEAR MODEL

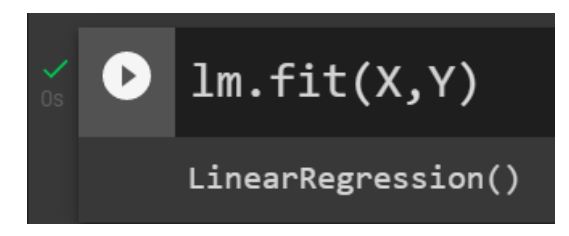

# 8 | P A G E

4. STEP 4: VISUALIZE PRICE VS HIGHWAY-MPG

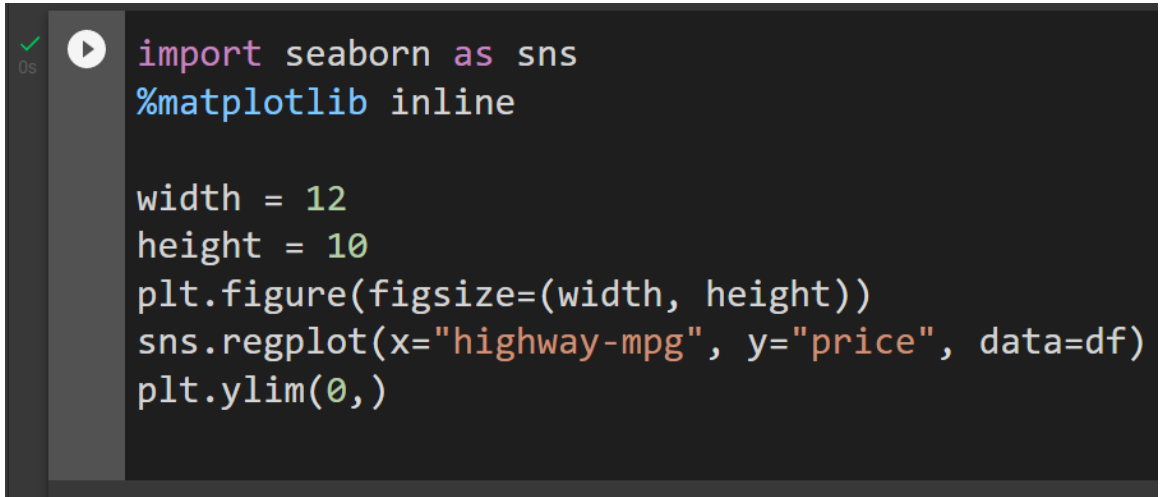

(0.0, 48180.533904764896)

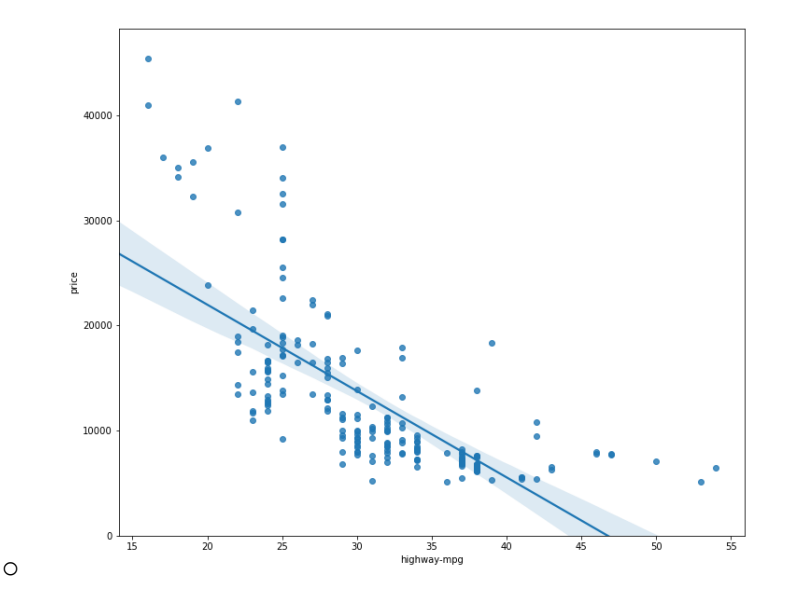

- Comments:
  - Price is negatively correlated to highway-mpg.
  - The data points are scattered badly around the regression line.
  - o A linear model is NOT the best fit.

# **9** | P A G E

#### C. PART III: GENERATE A LINEAR REGRESSION EQUATION

- 1. STEP 1: FIND THE Y-INTERCEPT
- Y-Intercept refers to the C of the Y = mX + C.

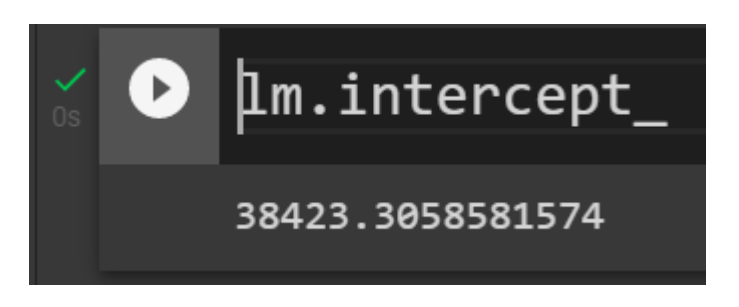

- 2. STEP 2: FIND THE GRADIENT
- Gradient refers to the m of the Y = mX + C

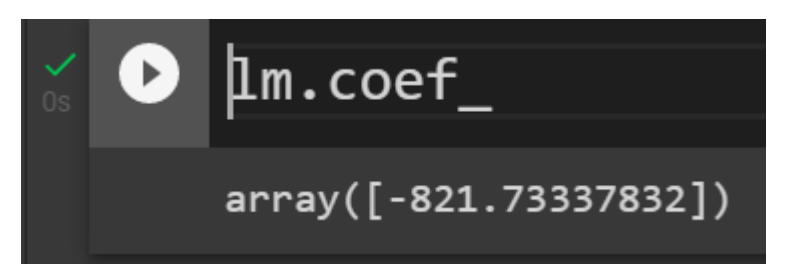

- This means that the Linear Equation is
  - price = 38423.31 821.73 x highway-mpg → Y = C + mX

#### 3. STEP 3: TEST SOME PREDICTIONS

• Since we already have the LR Equation Y = mX +C, we test it using the first 5 rows of values of the Dataset.

| ✓<br>Os | D | Yhat=lm.predict(X)                                                                      |
|---------|---|-----------------------------------------------------------------------------------------|
|         |   | Yhat[0:5]                                                                               |
|         |   |                                                                                         |
|         |   | array([16236.50464347, 16236.50464347, 17058.23802179, 13771.3045085 , 20345.17153508]) |

• Note that the first 5 rows of the "highway-mpg" are as follows:

| T | highway-mng      | nrice | , |
|---|------------------|-------|---|
| Ē | 1116111104 111PB | 12405 | È |
|   | 27               | 15495 |   |
| L | 27               | 16500 |   |
| ) | 26               | 16500 |   |
| ł | 30               | 13950 |   |
| 3 | 22               | 17450 |   |

• In other words, the "forecasted" values in the prediction array were using the values

o 27 / 27 / 26 / 30 / 22

• This differs quite a bit from the real pricings!

# D. PART IV: USE A RESIDUAL PLOT TO VISUALLY INSPECT IF LINEAR REGRESSION FITS THE MODEL

- Residual plot has been described and defined here:
  - o <u>https://www.alvinang.sg/s/Multiple-Regression-MR-by-Dr-Alvin-Ang.pdf</u>
  - A residual plot is a graph that shows the residuals on the vertical y-axis and the independent variable on the horizontal x-axis.
- What is a Residual? The difference between the observed value (y) and the predicted value (Yhat).
- If the points in a Residual Plot are randomly spread out around the x-axis, then a linear model is appropriate for the data.
- Because randomly spread out residuals means that the variance is constant, and thus the linear model is a good fit for this data.

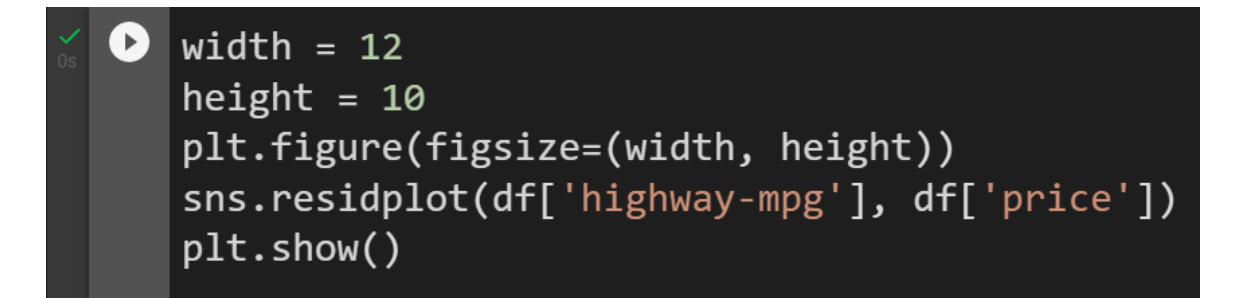

• Output:

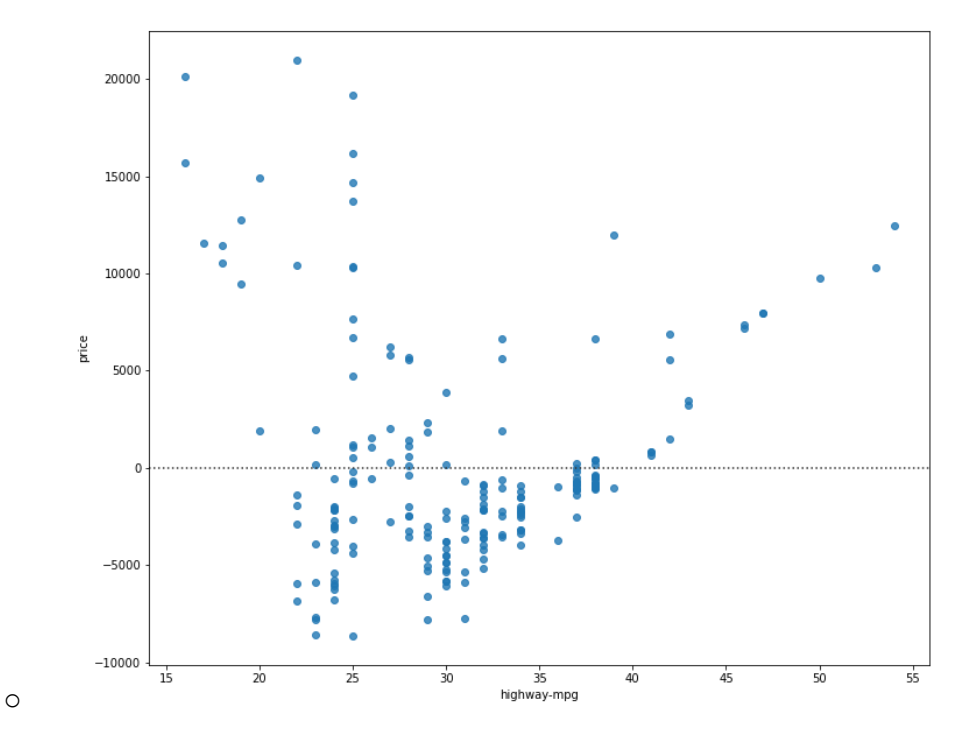

- Comments:
  - This residual plot shows that the residuals are not randomly spread around the x-axis.
  - Maybe a non-linear model is more appropriate for this data.

#### E. PART V: USE R2 AND MSE AS INDICATORS TO DETERMINE THE ACCURACY OF THE LINEAR REGRESSION FIT

- R2 has been explained here:
  - <u>https://www.alvinang.sg/s/How-to-Perform-Simple-Linear-Regression-using-Excel-Dr-Alvin-Ang-watermarked.pdf</u>
  - R squared, also known as the coefficient of determination, is a measure to indicate how close the data is to the fitted regression line.
- Mean Squared Error (MSE) has been explained here:
  - o https://www.alvinang.sg/s/Forecasting-by-Dr-Alvin-Ang-watermarked-hjr9.pdf
  - The Mean Squared Error measures the average of the squares of errors, that is, the difference between actual value (y) and the estimated value (ŷ).
    - 1. STEP 1: CALCULATE THE R2 FOR "HIGHWAY\_MPG" VS "PRICE"

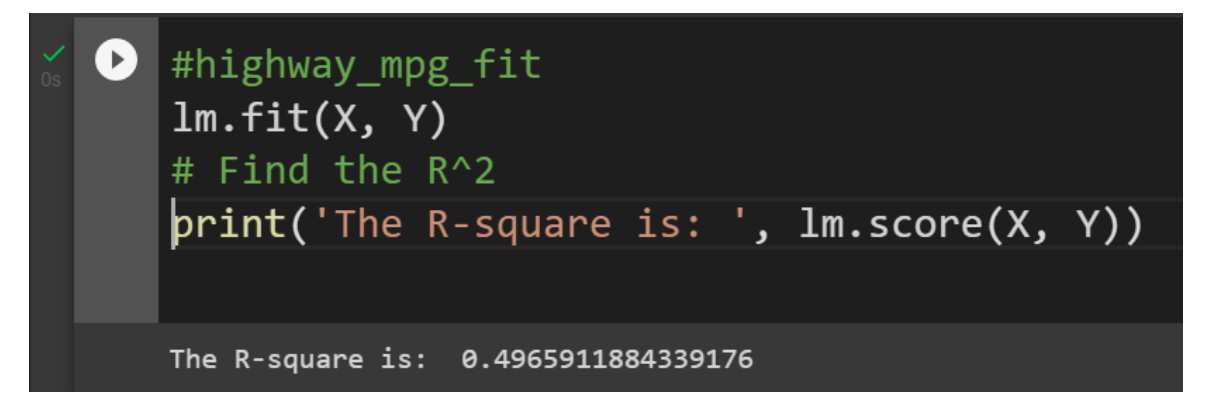

- Comment:
  - We can say that ~ 49.659% of the variation of the "price" is explained by this simple linear model "highway\_mpg".
  - Below 50% means that actually a linear model is not a good fit...which means that the actual data is far from the fitted line...

### **14** | P A G E

#### 2. STEP 2: CALCULATE THE MSE

a) Firstly, predict the output "yhat"

D Yhat=lm.predict(X) print('The output of the first four predicted value is: ', Yhat[0:4]) The output of the first four predicted value is: [16236.50464347 16236.50464347 17058.23802179 13771.3045085 ]

b) "mean\_squared\_error"

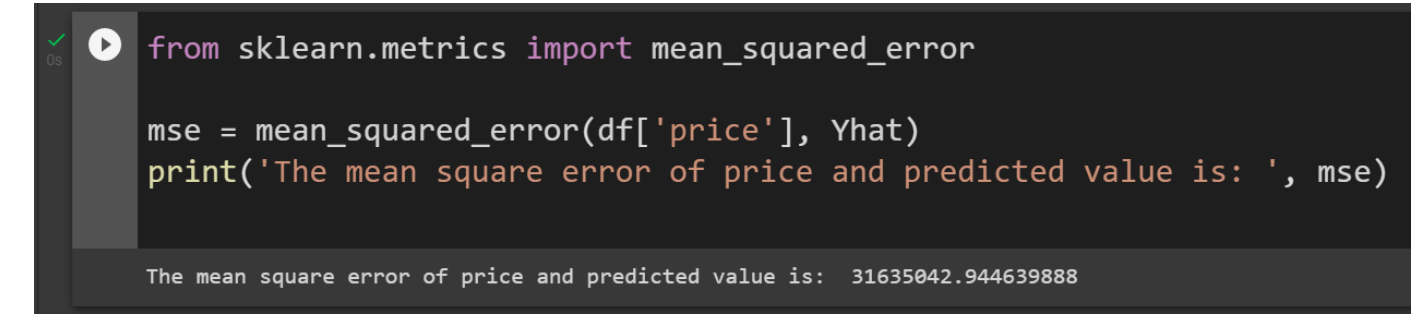

- Comment:
  - At this point, we are unable to say if MSE is high or low.
  - MSE is used to measure against another method of fitting i.e. it cannot be used as a standlone measure.
  - That is, currently we are doing Linear Regression (LR) for model fitting and we have this MSE.
  - We can only compare this MSE with another MSE of another model fit... E.g. Multiple Regression (MR)... in which we will showcase this in another article.

# **15** | P A G E

#### ABOUT DR. ALVIN ANG

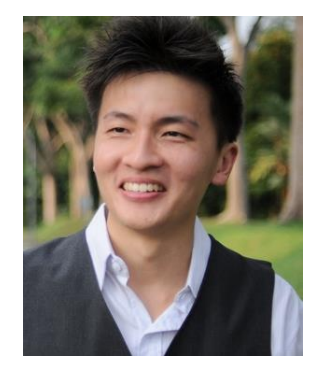

Dr. Alvin Ang earned his Ph.D., Masters and Bachelor degrees from NTU, Singapore. He is a scientist, entrepreneur, as well as a personal/business advisor. More about him at <u>www.AlvinAng.sg</u>.

# **16** | P A G E